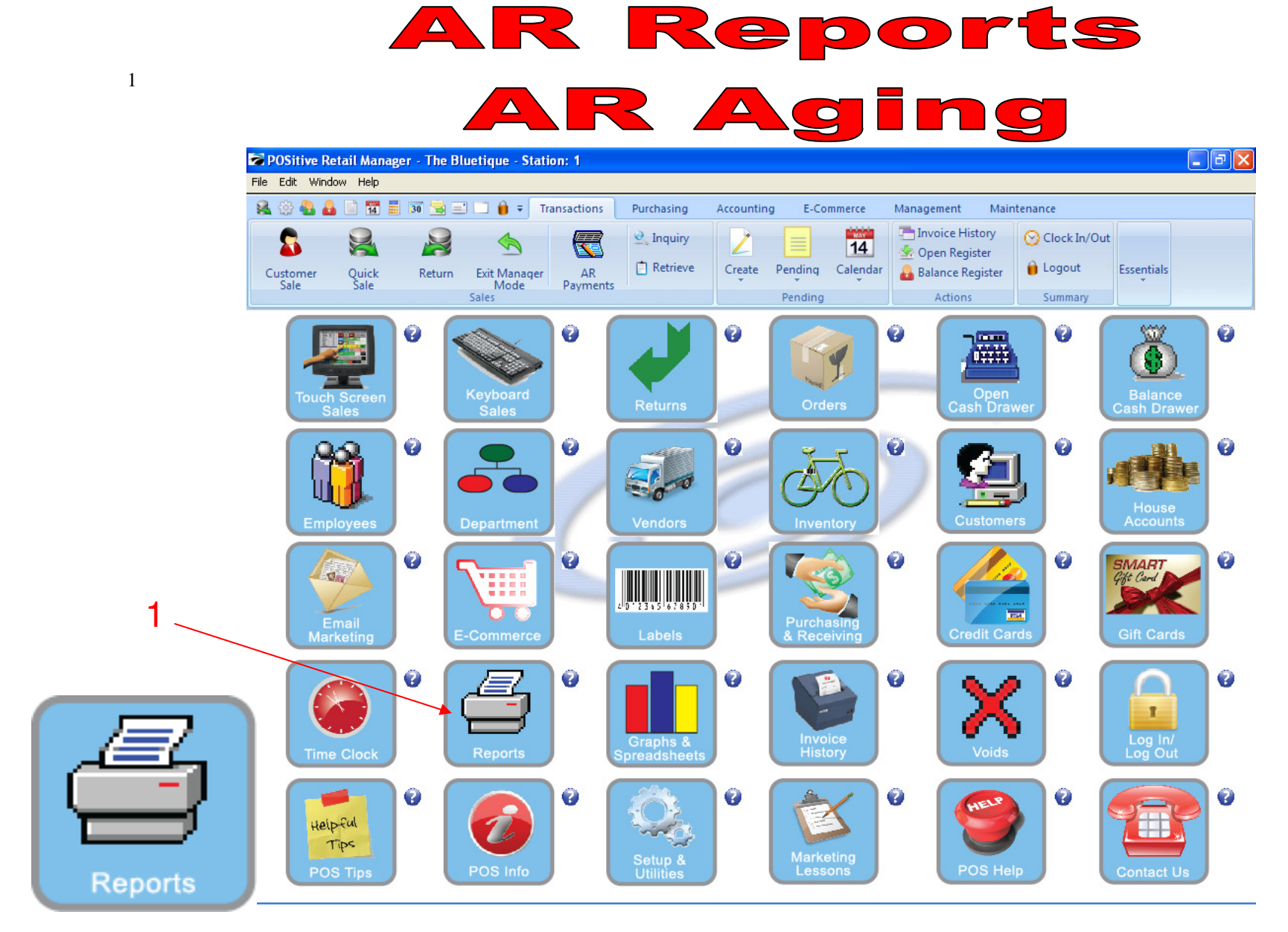

IN MANAGER MODE: To print a report, go to Reports.

1. Select Reports Button

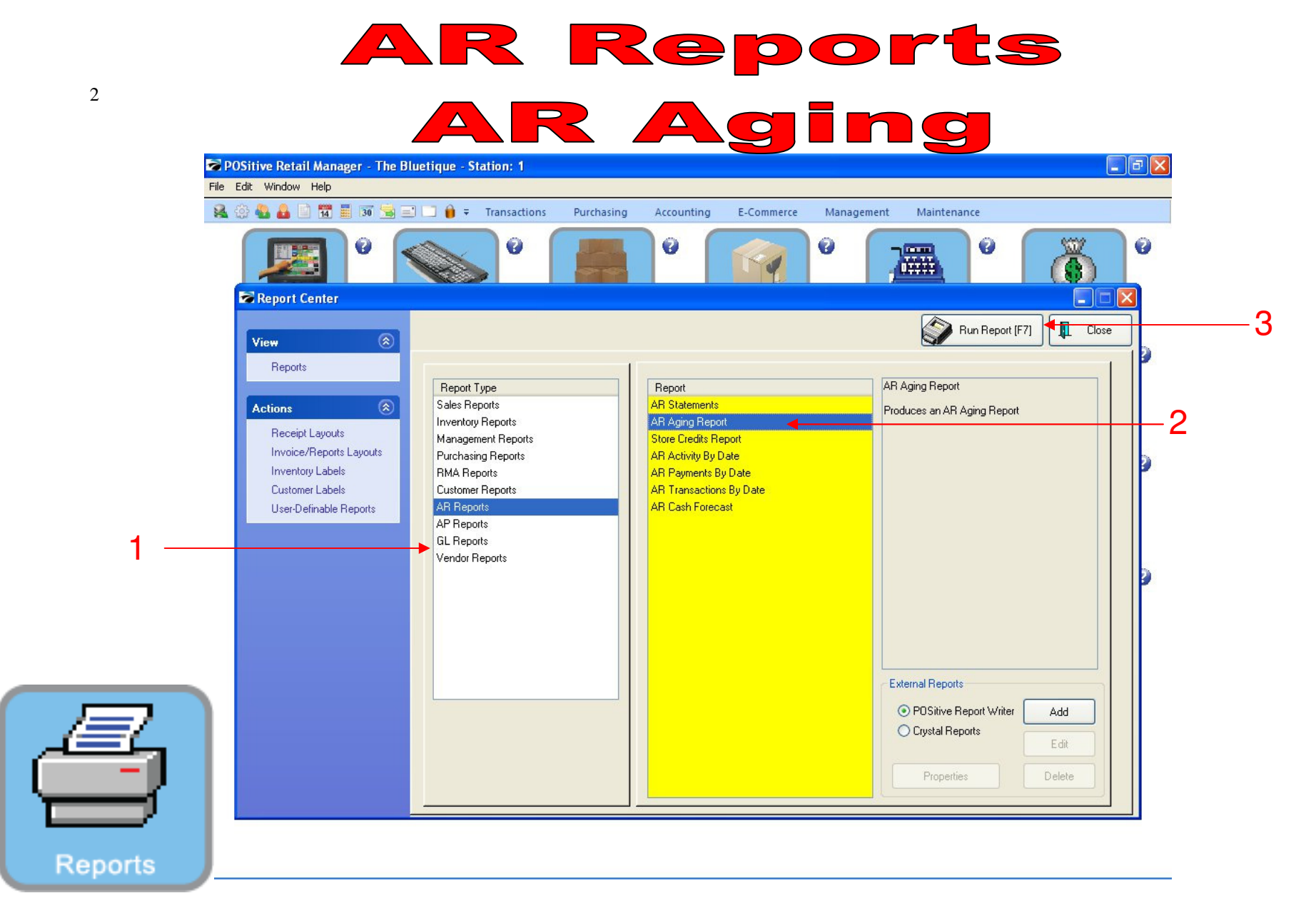

## PRINT A/R AGING REPORTS:

In Report Center:

- 1. In the Yellow area, Select A/R Reports
- 2. On the Report side, choose Aging Report to summarize who owes \$ and how long (30, 60, 90 days) have they owed it?
  - Run Aging report weekly to see changing A/R status
- 3. Select Run Report (F7)

| Receipt Layouts<br>Invoice/Reports       Report Seports<br>Invoice/Reports       Report Seports<br>Invoice/Reports       Report Seports<br>Invoice/Reports       Report Seports<br>Invoice/Reports       Report Seports<br>Invoice/Reports       Report Seports<br>Invoice/Reports       Report Seports<br>Invoice/Reports       Report Seports<br>Invoice/Reports       Report Seports<br>Invoice/Reports       Report Seports<br>Invoice/Reports       Report Seports<br>Invoice/Reports       Report Seports<br>Invoice/Reports       Report Seports<br>Invoice/Reports       Report Information Details       Report Information Details         Submer Reports       Reports       Report Information Details       Invoice/Reports       Report Information Details       Invoice/Reports         A Report Reports       Reports       Report Information Details       Invoice/Reports       Report Information Details       Invoice/Reports         A Report       Perchaing Reports       Reports       Report Information Details       Information Details       Information Details         UserDefinable Reports       Reports       Reports       Information Details       Information Details       Information Details         Information Reports       Reports       Information Details       Information Details       Information Details       Information Details         Information Reports       Information Reports       Information Reports       Information Reports       Information Reports       Information Reports                                                                                                    |     | Distive Retail Manager - The B                                                                                                    | luetique - Station: 1                                                                                                    | Agi                                                                                                    | Ing                                            |       |
|----------------------------------------------------------------------------------------------------|-----|----------------------------------------------------------------------------------------------------|----------------------------------------------------------------------------------------------------|----------------------------------------------------------------------------------------------------|------------------------------------------------|-------|
| Image: Content and the posts       Image: Content and the posts       Image: Content and the post and the post and the post and the post and the post and the post and the post and the post and the post and the post and the post and the post and the post and the post and the post a                                                                                                    |     | File Edit Window Help                                                                                                    | 🛛 🗔 🔒 🗢 Transactions Purch                                                                                                    | asing Accounting E-Commerce                                                                                                    | Management Maintenance                         |       |
| View       Image: Constraint of the constraint of the constrai |     | <b>2</b>                                                                                                    | s ° [                                                                                                    |                                                                                                    |                                                | 5     |
| Reports     Actions     Receipt Layouts   Inventory Labels   Customer Labels   User-Definable Reports   BL Reports   GL Reports   Vendor Reports   Inventory Reports   Inventory Labels   Customer Reports   BL Reports   Vendor Reports   Inventory Reports   Inventory Reports   Inventory Labels   Customer Reports   BL Reports   Inventory Reports   Vendor Reports   Inventory Reports   Inventory Labels   Customer Reports   Inventory Labels   Customer Reports   Inventory Labels   Customer Reports   Inventory Labels   Customer Reports   Inventory Labels   Customer Reports   Inventory Reports   Inventory Reports <tr< td=""><td></td><td>View 🛞</td><td></td><td></td><td>Run Report [F7]</td><td>Close</td></tr<>                                                                                                    |     | View 🛞                                                                                                    |                                                                                                    |                                                                                                    | Run Report [F7]                                | Close |
|                                                                                                    | 1 — | Reports          Actions       Image: Comparison of the second second | Report Type<br>Sales Reports<br>Inventory Reports<br>Management Reports<br>Purchasing Reports<br>RMA Reports<br>Customer Reports<br>AP Reports<br>GL Reports<br>GL Reports<br>Vendor Reports | Report<br>AR Statements<br>AR Aging Report<br>Store Credits Report<br>AR Activity By Date<br>port Options<br>Show Transaction Details<br>Past-Due Accounts Only<br>OK Cancel | AR Aging Report<br>Produces an AR Aging Report |       |

## PRINT A/R AGING REPORTS:

1. Select OK

|     | Distive Retail Manager - The B<br>File Edit Window Help                                                                    | luetique - Station: 1                                                                                                    | Agi                                                                                                    | ng                                                                                                 | - |
|-----|----------------------------------------------------------------------------------------------------|----------------------------------------------------------------------------------------------------|----------------------------------------------------------------------------------------------------|----------------------------------------------------------------------------------------------------|---|
|     |                                                                                                    | Transactions Purch                                                                                                    | asing Accounting E-Commerce Ma                                                                                                    | anagement Maintenance                                                                              |   |
|     | View  Report Reports                                                                                                    | Report Type                                                                                                    | Report                                                                                                    | Run Report (F7)                                                                                    |   |
|     | Actions (S)<br>Receipt Layouts<br>Invoice/Reports Layouts<br>Inventory Labels<br>Customer Labels<br>User-Definable Reports | Sales Reports<br>Inventory Reports<br>Management Reports<br>Purchasing Reports<br>RMA Reports<br>Customer Reports<br>AR Reports<br>Query | AR Statements<br>AR Aging Report<br>Store Credits Report<br>AR Activity By Date<br>AR Payments By Date<br>AB Transactions By Date<br>AB Transactions By Date | Produces an AR Aging Report                                                                        |   |
| 1 — |                                                                                                    | AP Hepotts<br>GL Reports<br>Vendor Reports                                                                                               | Would you like to apply a query to this report?                                                                                                    |                                                                                                    |   |
| E,  |                                                                                                    |                                                                                                    |                                                                                                    | External Reports <ul> <li>POSitive Report Writer</li> <li>Crystal Reports</li> <li>Edit</li> </ul> |   |

## PRINT A/R AGING REPORTS:

1. Select No

| <b>AR Reports</b>                             |
|-----------------------------------------------|
| AR Aging                                      |
| Report Preview                                |
| File                                          |
| 🙀 🛹 🗩 🛛 Bage: 1 🚽 of 1 👔 🔍 😋 🔛 🚺 🔯 Step: 20 🛊 |
|                                               |

| ages To Print:<br>Page Size<br>1 12,760 | To Print.     Search:     Q     Copies:     1 \$       age     Size     1     12,780     Accounts Receivable Aging Report |                |        |         |         |         |        |  |
|-----------------------------------------|----------------------------------------------------------------------------------------------------|----------------|--------|---------|---------|---------|--------|--|
|                                         | Name                                                                                                    | Account Lookup | 1 - 30 | 31 - 60 | 61 - 90 | Over 90 | Total  |  |
|                                         | Apple, Sue                                                                                                    | 99             | 30.45  | 0.00    | 5.67    | 0.00    | 36.12  |  |
|                                         | JONES, SALLY                                                                                                    | 2 2            | 0.00   | 0.00    | 86.09   | 0.00    | 86.09  |  |
|                                         | Jones, Tom<br>30                                                                                                    | 33             | 40.54  | 0.00    | 0.0C    | 15.5    | 56.08  |  |
|                                         | TEACHER, MR.                                                                                                    | 1 15454551     | 3.83   | 0.00    | 0.0C    | 0.00    | 3.83   |  |
|                                         | Thomas, Linda<br>30                                                                                                    | 8 8            | 0.00   | 0.00    | 20.61   | 0.00    | 20.67  |  |
|                                         |                                                                                                    |                | 74.8:  | 0.0(    | 112.4:  | 15.5    | 202.79 |  |
|                                         |                                                                                                    |                |        |         | -       |         | 105%   |  |

## ACCOUNTS RECEIVABLE AGING REPORT

- 1. Review report for any mistakes.
- 2. Aging Report shows how long people have owed you \$\$
- 3. You may have to remind customers who are not current with their AR account to pay their bills.